## How to connect to Engineering Virtual App

## **Prerequisite - Citrix Workspace**

Before connecting to Engineering Apps, you must first install Citrix Workspace. To download the newest version, please click the link next to your operating system type. (Admin permissions required)

Windows: <u>https://www.citrix.com/downloads/workspace-app/windows/workspace-app-for-windows-latest.html</u>

Mac: https://www.citrix.com/downloads/workspace-app/mac/workspace-app-for-mac-latest.html

## Logon to Portal

Once you have installed Citrix Workspace, you may now visit the Engineering Apps web portal.

Follow the steps below.

- 1. Visit <u>https://coe.miami.edu/virtuallab</u>
- 2. Click on the **Login Here** button.
- 3. Enter your **UM Credentials** at the logon screen and click Log On.

|            | Please log on |        |
|------------|---------------|--------|
| UNIVERSITY |               |        |
| OF MIAMI   |               |        |
|            |               | Log On |
|            |               |        |

4. Enter your Multi-Factor Authentication passcode and then click Detect Citrix Workspace app.

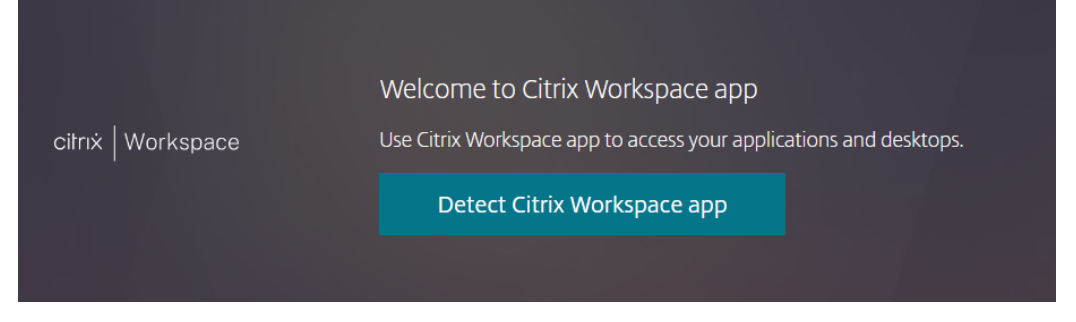

5. You should receive a message to Open Citrix Workspace Launcher and/or click on the **Already Install** link.

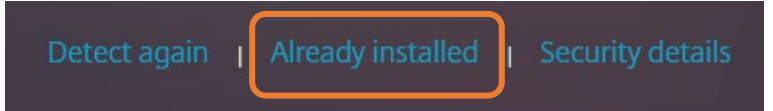

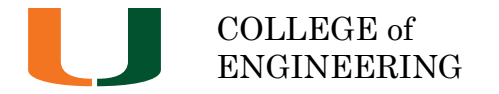

# **Engineering Virtual App Guide**

6. Once inside the Citrix portal, navigate to the **APPS** Tab on the top center of the browser. Click on the **Office Folder**, then the arrow icon underneath **Project 2019** or **Visio 2019**, click the **Open** link under Actions.

| UNIVERSITY<br>OF MIAMI                                                                                                    |                         | OO<br>OO<br>APPS | <br>DESKTOPS |
|----------------------------------------------------------------------------------------------------|-------------------------|------------------|--------------|
| Apps All (5) Categories                                                                                                    |                         |                  |              |
| > Office                                                                                                    |                         |                  |              |
| Constant of the second second | MS Visio 2019<br>Office |                  |              |

7. A connection file will download to your computer. Locate the Citrix ICA Client file and doubleclick. The file name will appear as a long random character string.

Example: VmlydHVhbEFwcC5SRFAgLSBOZXdfMQ.ica

8. A secondary prompt for your UM credentials may appear. If so, please enter them.

| User name      |          |
|----------------|----------|
| Password       | <i>→</i> |
| Sign in to: CG | CENT     |

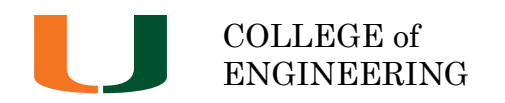

### Using the virtual application

Once you have successfully logged onto the virtual application, please understand this is a temporary workspace. Once you disconnect and log off, **all data will be lost**. It is vital to **save your work often** to reduce the risk of losing data due to a technical issue.

### Saving and Accessing Files

You should be able to access your local files from the virtual application. You will receive an access control popup to permit access to your local drive during the logon process or once you access This PC or attempt to **Save As** or **Open** a file.

Locate your computer's local hard drive listed as **Local Disk (C: on Your Computer Name)**. Save all files to your local drive as everything will erased at log off. We urge you to save periodically to your local drive to protect yourself from data loss.

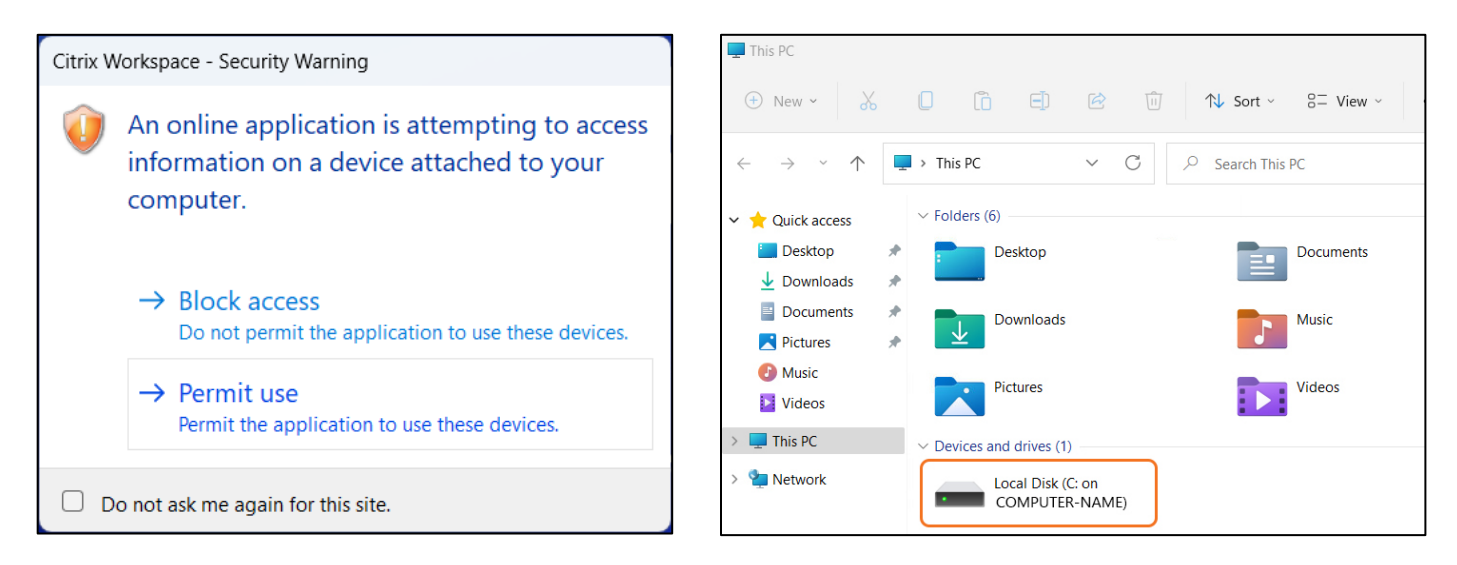

You may attempt to save to OneDrive within the application.

### Support

If you are having difficult or need assistance, please submit a support request at <a href="https://coe.miami.edu/virtuallab">https://coe.miami.edu/virtuallab</a>